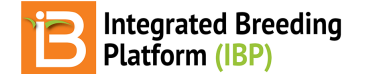

### Access & Site Administration

#### BMS 16.0-17.0 Manual

Access System <u>Set Password</u> <u>Login</u> <u>Request Password Reset</u> <u>Site Administration</u> <u>Users</u> <u>Add, Edit, & Send Password Reset</u> <u>Assign Roles</u> <u>Roles</u> <u>Role Type</u> <u>Review, Edit, Create</u>

# **Access System**

Users will receive an email from the system administrator containing a temporary url link to establish or reset password.

· Follow the link to establish or reset your password. 🖻 C 🗅 🖻 Reset your Breeding Management System Password > Inbox x ē ibp@integratedbreeding.net 3:32 PM (4 minutes ago) 🔥 🔦 : **E** to me . Hello, Gregor Mendel We've received a request to reset the password for this BMS account. Click on the link below (or copy and paste the URL into your browser) http://52.1.70.233:48080/ibpworkbench/controller/auth/reset/ae8ee9a9-71b4-4fe0-9bac-ba4a96e1368f This URL will expire after 24 hours If you no longer wish to make this change or if you did not initiate this request, please disregard this e-mail K Reply

### Set Password

The temporary url link sent to your email, leads to a page where you can set or reset your password.

- Enter your password twice and select Reset Password.
- Bookmark or save the url corresponding to the server installation of the BMS for future access

|                                                                                                    | B                                                                                            | -                                                                                                    |
|----------------------------------------------------------------------------------------------------|----------------------------------------------------------------------------------------------|----------------------------------------------------------------------------------------------------|
| Contraction of the second second                                                                                                    | Reset your password                                                                          | And in case of the local division of the local division of the loc |
| and the second second se |                                                                                              | Contraction of the local division of the local division of the loc |
|                                                                                                    | Now you can reset a new password for your account                                            |                                                                                                    |
|                                                                                                    | Please fill in the form below.                                                               |                                                                                                    |
|                                                                                                    | syarnes@cgiar.org                                                                            | the second                                                                                                    |
|                                                                                                    | Ø Greg                                                                                       | and the second second se                                                                                                    |
|                                                                                                    | a,                                                                                           | -                                                                                                    |
| and the second second se | a,                                                                                           |                                                                                                    |
| the second second second second second second second second second second second second second second second s                                                                                                    |                                                                                              | Statement in succession.                                                                                                    |
| and the second second                                                                                                    | Reset Password                                                                               | and the second second second second second second second second second second second second second second second                                                                                                    |
|                                                                                                    | Breeding Management System V4.0.0 BFTA 17.UAT1 • Provided by the Integrated Breeding Platfor | A 1859                                                                                                    |

## Login

The BMS will automatically log out inactive users.

 Login to the BMS by navigating to the url and entering username and password. Select Remember Me if you want to automate login from your computer. Select Sign In.

|      |                                                                                                    | iz                             |                      |            |  |
|------|----------------------------------------------------------------------------------------------------|--------------------------------|----------------------|------------|--|
|      | 🖉 Username                                                                                                    |                                |                      |            |  |
| -    | Q     Password       Image: Constraint of the state of the state of the st |                                | Can't Log In?        |            |  |
|      |                                                                                                    | Sign In                        |                      |            |  |
| B Br | eeding Management System v4.0.0.                                                                                                    | BETA.17.UAT1 • Provided by the | e Integrated Breedin | g Platform |  |

### **Request Password Reset**

Select "Can't login?". Enter your username and email. You will receive an email to reset you password.

|                                                                                                    | B                                                                                                    |  |
|----------------------------------------------------------------------------------------------------|----------------------------------------------------------------------------------------------------|--|
|                                                                                                    | To reset your password, enter the email address and username you use to sign in to BMS. You will receive an email with the link to change your password. |  |
|                                                                                                    | S Email                                                                                                    |  |
|                                                                                                    | Username                                                                                                    |  |
|                                                                                                    |                                                                                                    |  |
|                                                                                                    | Continue                                                                                                    |  |
| and the second second second second second second second second second second second second second second second | Circa in                                                                                                    |  |

# **Site Administration**

The site administration module allows for users to be added to the system and assigned customized roles and permissions. Users assigned full administrative permissions will see the Site Admin button at the top of the browser window.

• Select the Site Admin button to review details about users and roles.

| В                                                                                                    |                          |                            |                                            |      | Site Admin | My Programs | 🤨 옷 喿 admin 👻 |
|----------------------------------------------------------------------------------------------------|--------------------------|----------------------------|--------------------------------------------|------|------------|-------------|---------------|
| Site Administration                                                                                   | ı                        |                            |                                            |      |            |             |               |
| Users                                                                                                 | oles                     | Edit Role ×                |                                            |      |            |             |               |
| Manage Roles<br>Click a role names to inspect or edit their associated permissions and accessibility. |                          | * Indicates a mandatory fi | ield                                       |      |            |             | Create role   |
|                                                                                                    |                          | Role name *                | Admin                                      |      |            |             |               |
| Name 🔻                                                                                                | Description              | Description                |                                            |      |            |             | Status        |
| Admin                                                                                                 |                          |                            |                                            |      |            |             | Active        |
| Breeder                                                                                               |                          | Role type *                | Instance                                   | •    |            |             | Active        |
| Crop manager                                                                                          | Role for crop management | Permissions *              | Select permissions                         |      |            |             | Active        |
| Intern                                                                                                | student trainee          |                            | 🔽 Full                                     |      |            |             | Active        |
| Readonly                                                                                              |                          |                            |                                            |      |            |             | Active        |
| SuperAdmin                                                                                            |                          |                            | Site Admin     Crop Management             |      |            |             | Active        |
| Technician                                                                                            |                          |                            | ✓ Manage Ontologies                        |      |            |             | Active        |
|                                                                                                    |                          |                            | ✓ Import Germplasm                         | - 88 |            |             |               |
|                                                                                                    |                          |                            | Manage Genotyping Data     Manage programs |      |            |             |               |
|                                                                                                    |                          |                            |                                            |      |            |             |               |

Example of an Admin role with full Site Admin permissions.

#### Users

• Review system users. Filter users by by user status and roles.

| B                                         |              |                                                                |         |       |  |  |  |      | Site Admin | My Programs | 06    |       | admin 👻  |
|-------------------------------------------|--------------|----------------------------------------------------------------|---------|-------|--|--|--|------|------------|-------------|-------|-------|----------|
| Site Administration                       |              |                                                                |         |       |  |  |  |      |            |             |       |       |          |
| Users                                     |              | Roles                                                          |         |       |  |  |  |      |            |             |       |       |          |
| Manage users<br>Click a User name to insp | pect or edit | their personal inforr                                          | nation. |       |  |  |  |      |            |             |       |       | Add user |
| Status: Inactive <b>•</b>                 | Role:        | <ul> <li>✓ All<br/>Admin<br/>Breeder<br/>Technician</li> </ul> | )       |       |  |  |  |      |            |             |       |       |          |
| User Name                                 | First Na     | Readonly<br>SuperAdmin                                         | Name 🔻  | Email |  |  |  | Crop |            |             | Roles | Statu | s        |

#### Add, Edit, & Send Password Reset

• Select Add User option. Enter the user's name, username, and email. Select the crop(s) that the user will access from the dropdown menu. Only those crops installed on the instance appear in the drop down menu.

| B                                    |                                      |                |                         |                                                    | Site Admin | My Programs | i ? 夬 admin 👻 |
|--------------------------------------|--------------------------------------|----------------|-------------------------|----------------------------------------------------|------------|-------------|---------------|
| Site Admi                            | nistration                           |                |                         |                                                    |            |             |               |
| Users                                | Role                                 | 15             | Edit User               |                                                    | ×          |             |               |
| Manage users<br>Click a User name to | <b>S</b><br>inspect or edit their pe | ersonal inform | * Indicates a mandatory | field                                              | - 1        |             | Add user      |
| Status: Active                       | Role: All                            | ·              | Name *                  | Gregor 🖪 Mendel                                    |            |             |               |
|                                      |                                      |                | username *              | Gregor                                             |            |             |               |
| User Name                            | First Name                           | Last Nar       | Email *                 | ilovepeas@gmail.com                                |            | Roles       | Status        |
| BJacobs                              | Bertus                               | Jacobs         |                         |                                                    |            | Breeder     | Deactivate    |
| GKadkol                              | Gururaj                              | Kadkol         | Crops *                 | ×barley                                            |            |             | Deactivate    |
| TKapcejevs                           | Tom                                  | Kapcejev       |                         |                                                    |            |             | Deactivate    |
| NKocyan                              | Nicholas                             | Kocyan         | Role(s)                 | + Assign role                                      |            | Breeder     | Deactivate    |
| BLobsey                              | Brett                                | Lobsey         | User status *           | • Active Inactive                                  |            |             | Deactivate    |
| Meiqinlu                             | Meiqin                               | Lu             |                         | Send an email for the user to reset their password |            | Breeder     | Deactivate    |
| MMclean                              | Mark                                 | McLean         |                         |                                                    |            |             | Deactivate    |
| Gregor                               | Gregor                               | Mendel         |                         | Cancel Update user                                 |            | Technician  | Deactivate    |

#### **Assign Roles**

A single user can have multiple Roles in the system.

• Choose a role type (see more below).

| B                                   |                                         |                 |                         |                                         | Site Admin | My Programs | 🤨 우 喿 admin 👻 |
|-------------------------------------|-----------------------------------------|-----------------|-------------------------|-----------------------------------------|------------|-------------|---------------|
| Site Admi                           | inistration                             |                 |                         |                                         |            |             |               |
| Users                               | Rol                                     | es              | Assign role             |                                         | ×          |             |               |
| Manage user<br>Click a User name to | r <b>s</b><br>o inspect or edit their p | personal inforn | * Indicates a mandatory | field when field is enabled             | _          |             | Add user      |
| Status: Active                      | • Role: All                             | •               | Role type *             | ✓ Please select a role type<br>Instance |            |             |               |
| User Name                           | First Name                              | Last Nar        | Role name *             | Crop<br>Program                         |            | Roles       | Status        |
| BJacobs                             | Bertus                                  | Jacobs          | Crop *                  | Please select a crop                    |            | Breeder     | Deactivate    |
| GKadkol                             | Gururaj                                 | Kadkol          | Program *               | Please select a program                 | _          |             | Deactivate    |
| TKapcejevs                          | Tom                                     | Kapcejev        |                         |                                         | _          |             | Deactivate    |
| NKocyan                             | Nicholas                                | Kocyan          |                         | Cancel Assign role                      |            | Breeder     | Deactivate    |
| BLobsev                             | Brett                                   | Lobsev          |                         |                                         |            |             | Deactivate    |

• Choose the Role Name. Role names are defined under Roles (see more below). If you chose a crop or program role type, you will also need to specify crop and/or programs. Select Assign Role.

| B                                    |                                     |                |                           |                            |   | Site Admin | My Programs | 🤨 옷 喿 admin 👻 |
|--------------------------------------|-------------------------------------|----------------|---------------------------|----------------------------|---|------------|-------------|---------------|
| Site Admi                            | nistration                          |                |                           |                            |   |            |             |               |
| Users                                | Rol                                 | es             | Assign role               |                            |   | ×          |             |               |
| Manage users<br>Click a User name to | <b>S</b><br>inspect or edit their p | ersonal inform | * Indicates a mandatory f | ield when field is enabled |   | - 1        |             | Add user      |
| Status: Active                       | - Role: All                         | -              | Role type *               | Instance                   | • | - 1        |             |               |
| User Name                            | First Name                          | Last Nar       | Role name *               | Admin                      | • | - 1        | Roles       | Status        |
| BJacobs                              | Bertus                              | Jacobs         | Crop *                    | Please select a crop       | • |            | Breeder     | Deactivate    |
| GKadkol                              | Gururaj                             | Kadkol         | Program *                 | Please select a program    | • |            |             | Deactivate    |
| TKapcejevs                           | Tom                                 | Kapcejev       |                           |                            |   |            |             | Deactivate    |
| NKocyan                              | Nicholas                            | Kocyan         |                           | Cancel Assign role         |   |            | Breeder     | Deactivate    |
| BLobsey                              | Brett                               | Lobsey         |                           |                            |   |            |             | Deactivate    |

Select any user name to activate the Edit User popup. Change details as needed, and block access by changing user status to Inactive.

Assign multiple roles as needed for each user. Specify the user status. Check send an email to allow user to
establish/reestablish their password. Select Update User to make the changes.

| B              |                                          |               |                         |                                                    | Site Admin | My Programs | 🤨 💫 admin 👻 |
|----------------|------------------------------------------|---------------|-------------------------|----------------------------------------------------|------------|-------------|-------------|
| Users          | Roles                                    | 5             | Edit User               |                                                    | ×          |             |             |
| Manage user    | <b>'S</b><br>o inspect or edit their per | rsonal inform | * Indicates a mandatory | field                                              | - 1        |             | Add user    |
| Status: Active | - Role: All                              | •             | Name *                  | Gregor 🖪 Mendel                                    |            |             |             |
|                |                                          |               | username *              | Gregor                                             |            |             |             |
| User Name      | First Name                               | Last Nam      | Em ail *                | ilayanass@gmail.com                                |            | Roles       | Status      |
| BJacobs        | Bertus                                   | Jacobs        | citian "                | liovepeas@ginali.com                               |            | Breeder     | Deactivate  |
| GKadkol        | Gururaj                                  | Kadkol        | Crops *                 | × barley × chickpea                                |            |             | Deactivate  |
| TKapcejevs     | Tom                                      | Kapcejevs     |                         |                                                    |            |             | Deactivate  |
| NKocyan        | Nicholas                                 | Kocyan        | Role(s)                 | + Assign role<br>Role name Role type Crop Program  |            | Breeder     | Deactivate  |
| BLobsey        | Brett                                    | Lobsey        |                         | Breeder CROP barley                                | ×          |             | Deactivate  |
| Meiqinlu       | Meiqin                                   | Lu            |                         | Readonly PROGRAM chickpea Falafel Improvment       | ×          | Breeder     | Deactivate  |
| MMclean        | Mark                                     | McLean        |                         |                                                    |            |             | Deactivate  |
| Gregor         | Gregor                                   | Mendel        | User status *           | • Active 🗌 Inactive                                |            | Technician  | Deactivate  |
| smicallef      | Sandra                                   | Micallef      |                         | Send an email for the user to reset their password |            | Admin       | Deactivate  |
| AMilgate       | Andrew                                   | Milgate       |                         |                                                    |            | Technician  | Deactivate  |
| JNicol         | Julie                                    | Nicol         |                         | Cancel Update user                                 |            | Technician  | Deactivate  |

Gregor has access to 2

crops, barley and chickpea. He has full access to barley and read only access to chickpea.

#### Roles

The Roles tab reveals the roles established for users of the system. The SuperAdmin is the only fixed system role, and is reserved for the person(s) with authority over the BMS instance at the time of installation. Roles are based on the permissions associated with role type.

#### **Role Type**

Role Type defines a set of possible permissions based on different levels of institutional management. Roles are based on the permissions available from three role types.

- 1. Instance Permissions across the full instance of the BMS
- 2. **Crop** Permissions across a crop within the BMS
- 3. Program Permissions across a program, within a crop, within the BMS

| Ava                    | ilable Permissions      | R        | Role Type |         |  |  |
|------------------------|-------------------------|----------|-----------|---------|--|--|
|                        |                         | Instance | Crop      | Program |  |  |
| Administration         | Site admin              | Yes      | -         | -       |  |  |
|                        | Manage ontologies       | Yes      | Yes       | -       |  |  |
|                        | Import germplasm        | Yes      | Yes       | -       |  |  |
| Crop<br>Management     | Manage genotyping data  | Yes      | Yes       | -       |  |  |
|                        | Manage & Add programs   | Yes      | Yes       | -       |  |  |
|                        | Manage Program Settings | Yes      | Yes       | Yes     |  |  |
|                        | Manage germplasm        | Yes      | Yes       | Yes     |  |  |
| Breeding<br>Activities | Manage studies          | Yes      | Yes       | Yes     |  |  |
|                        | Manage samples          | Yes      | Yes       | Yes     |  |  |
|                        | Browse studies          | Yes      | Yes       | Yes     |  |  |
| Information            | Head to head query      | Yes      | Yes       | Yes     |  |  |
| Management             | Import datasets         | Yes      | Yes       | Yes     |  |  |
|                        | Multi-trait query       | Yes      | Yes       | Yes     |  |  |
| Statistical            | Single-site analysis    | Yes      | Yes       | Yes     |  |  |
| Analysis               | Multi-site analysis     | Yes      | Yes       | Yes     |  |  |

#### **Review, Edit, Create**

• Select any of the customized roles to review or edit permissions.

| B                                            |                                    |                         |                                | Site Admin | My Programs | 🤨 🥐 喿 admin 👻 |
|----------------------------------------------|------------------------------------|-------------------------|--------------------------------|------------|-------------|---------------|
| Site Administ                                | ration                             |                         |                                |            |             |               |
| Users                                        | Roles                              |                         |                                |            |             |               |
| Manage Roles<br>Click a role names to inspec | t or edit their associated permiss | ions and accessibility. |                                |            |             | Create role   |
| Name 💌                                       | Description                        | Туре                    | Permissions                    |            |             | Status        |
| Admin                                        |                                    | INSTANCE                | Full                           |            |             | Active        |
| Breeder                                      |                                    | CROP                    | Breeding Activities and 3 more |            |             | Active        |
| Readonly                                     |                                    | PROGRAM                 | Manage Germplasm and 6 more    |            |             | Active        |
| SuperAdmin                                   |                                    | INSTANCE                | Full                           |            |             | Active        |
| Technician                                   |                                    | CROP                    | Breeding Activities and 3 more |            |             | Active        |
|                                              |                                    |                         | K4 K 1 H HH                    |            |             |               |

• Check or uncheck role permissions to expand or restrict user access to the system. Select Update Role to implement the changes.

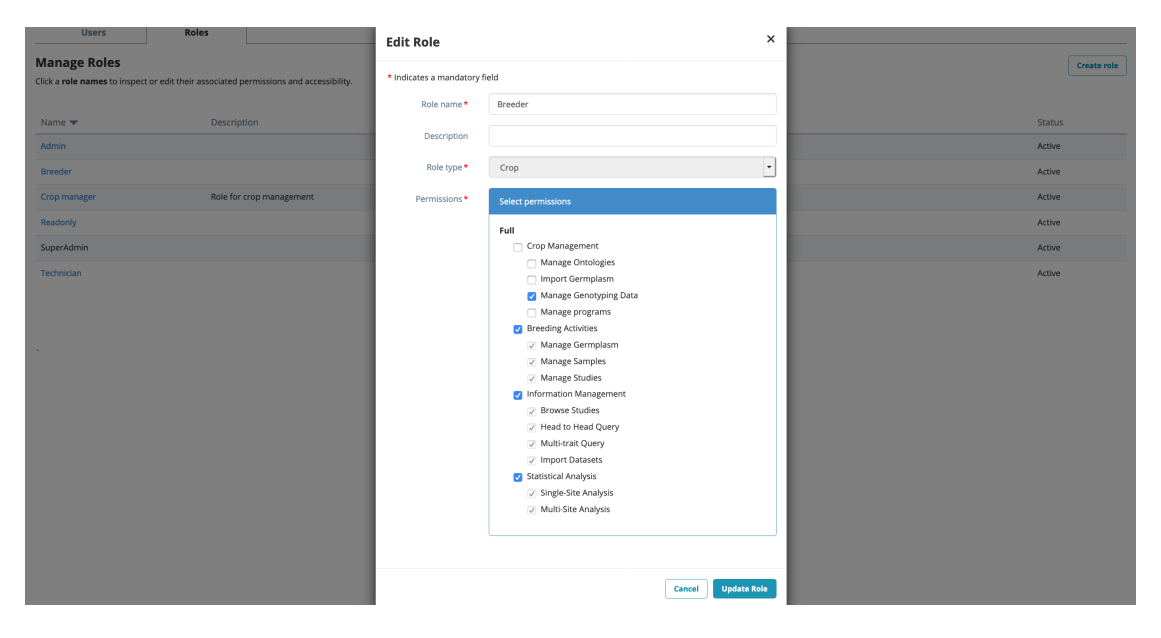

• Select Create Role. Name, describe, and assign role type (see more above). Check the appropriate permissions for the new role. Select Add Role to implement the changes.

| B                             |                                                      |                           |                                            |                 | Site Admin | My Programs 🤨 ? 契 admin 👻 |
|-------------------------------|------------------------------------------------------|---------------------------|--------------------------------------------|-----------------|------------|---------------------------|
| Site Administ                 | ration                                               |                           |                                            |                 |            |                           |
| Users                         | Roles                                                | Create Role               |                                            | ×               |            |                           |
| Manage Roles                  | or adit their associated permissions and associality | * Indicates a mandatory f | ield                                       |                 |            | Create role               |
| click a role names to inspect | or earchen associated permissions and accessionity.  | Role name *               | Intern                                     |                 |            |                           |
| Name 🔻                        | Description                                          | Description               |                                            |                 |            | Status                    |
| Admin                         |                                                      | Description               | student trainees                           |                 |            | Active                    |
| Breeder                       |                                                      | Role type *               | Program                                    | •               |            | Active                    |
| Crop manager                  | Role for crop management                             | Permissions *             | Select permissions                         |                 |            | Active                    |
| Readonly                      |                                                      |                           | Full                                       |                 |            | Active                    |
| SuperAdmin                    |                                                      |                           | Crop Management<br>Manage programs         |                 |            | Active                    |
| Technician                    |                                                      |                           | Manage Program Settings                    |                 |            | Active                    |
|                               |                                                      |                           | Breeding Activities     Manage Germplasm   |                 |            |                           |
|                               |                                                      |                           | Manage Samples                             |                 |            |                           |
|                               |                                                      |                           | Manage Studies                             |                 |            |                           |
|                               |                                                      |                           | Information Management     Recurse Studies |                 |            |                           |
|                               |                                                      |                           | Head to Head Query                         |                 |            |                           |
|                               |                                                      |                           | <ul> <li>Multi-trait Query</li> </ul>      |                 |            |                           |
|                               |                                                      |                           | Import Datasets                            |                 |            |                           |
|                               |                                                      |                           | Statistical Analysis                       |                 |            |                           |
|                               |                                                      |                           | Multi-Site Analysis                        |                 |            |                           |
|                               |                                                      |                           |                                            |                 |            |                           |
|                               |                                                      |                           |                                            |                 |            |                           |
|                               |                                                      |                           |                                            | Cancel Add Role |            |                           |
|                               |                                                      | -                         |                                            |                 |            |                           |